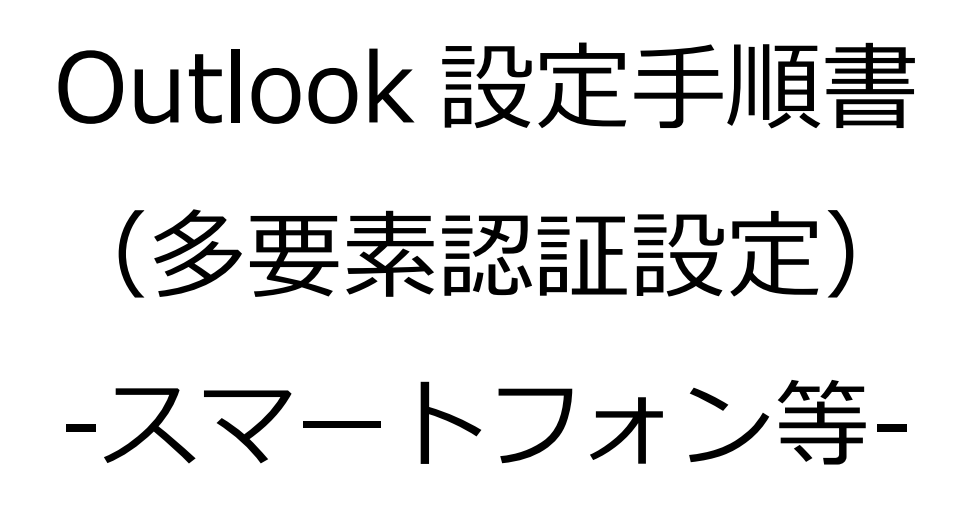

事務局 情報担当 2024 年 10 月 1 日

## 内容

| 1. | 概要                                   | 2  |
|----|--------------------------------------|----|
| 2. | 注意事項                                 | 2  |
| 3. | Microsoft Authenticator のインストールと設定方法 | 2  |
| 4. | 機種変更について                             | 11 |
| 5. | 2 台目以降の端末の登録方法                       | 11 |

1. 概要

本書はスマートフォンの Outlook アプリで大学のメールを利用する手順を記載した手順書です。

内容には、スマートフォンで多要素認証設定を行う操作を含んでいます。

- 2. 注意事項
  - 本書は 2024 年 10 月 1 日の情報をもとに作成しています。最新の状態とは、
    画面や操作などが異なる場合があります。あらかじめご了承ください。
  - iPhone (iOS) や Android を設定する場合について、画面や操作などが異なる 場合があります。あらかじめご了承ください。
  - 本学の講義室 PC や初めて Office にログインする端末では、はじめに多要素認 証の設定が必要です。事前にご準備ください。
  - 本書の操作には時間制限がある個所がある場合があります。
    事前に本手順書を一読してから操作されることをおすすめします。
- 3. Microsoft Authenticator のインストールと設定方法
  - (1)はじめに、ご自身のスマートフォンに Microsoft 公式の多要素認証を管理するアプリ「Microsoft Authenticator」をインストールします。
    ご自身のスマートフォンのカメラで、以下の該当する QR コードを読み込み、アプリをインストールしてください。

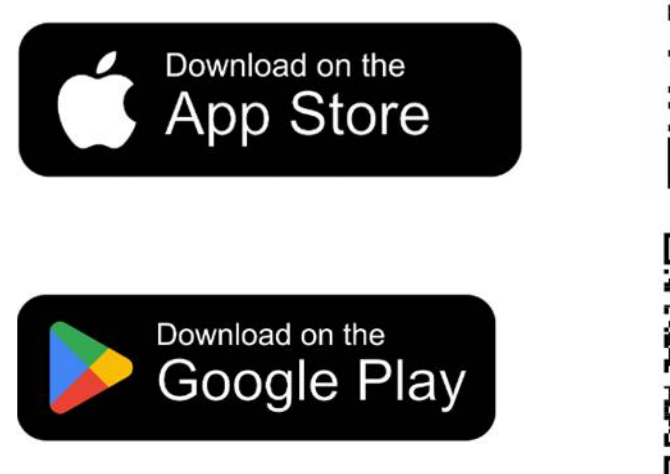

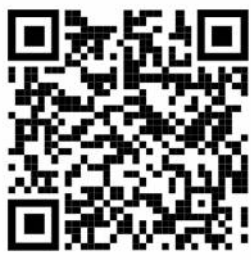

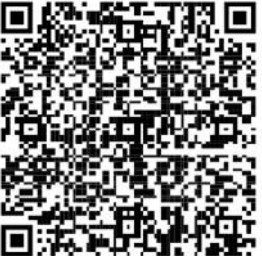

(2)スマートフォンに「Outlook」もインストールします。

ご自身のスマートフォンのカメラで、以下の該当する QR コードを読み込み、 アプリをインストールしてください。

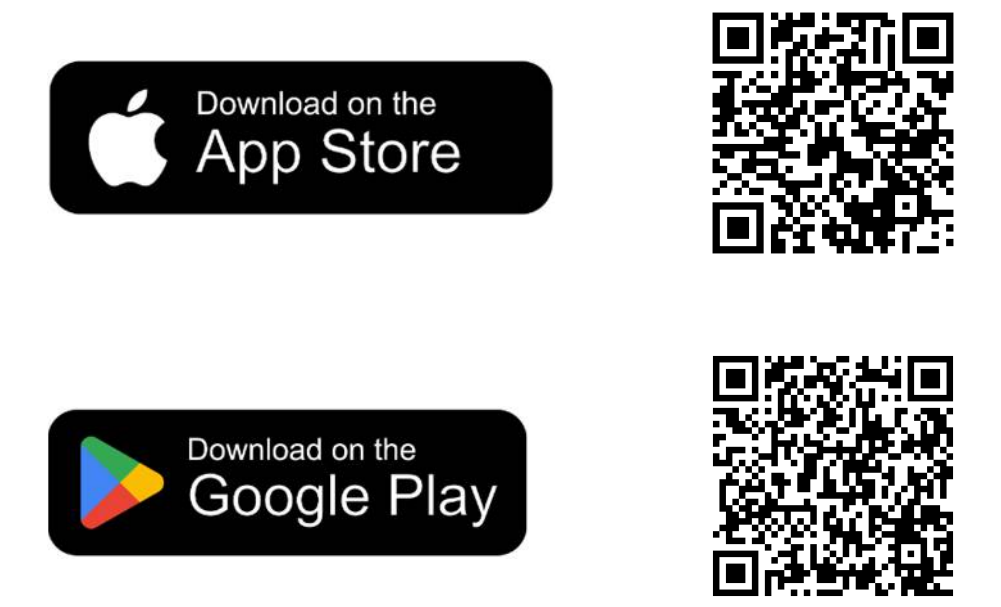

(3)インストールした Outlook を開き、「アカウントを追加」を押します。

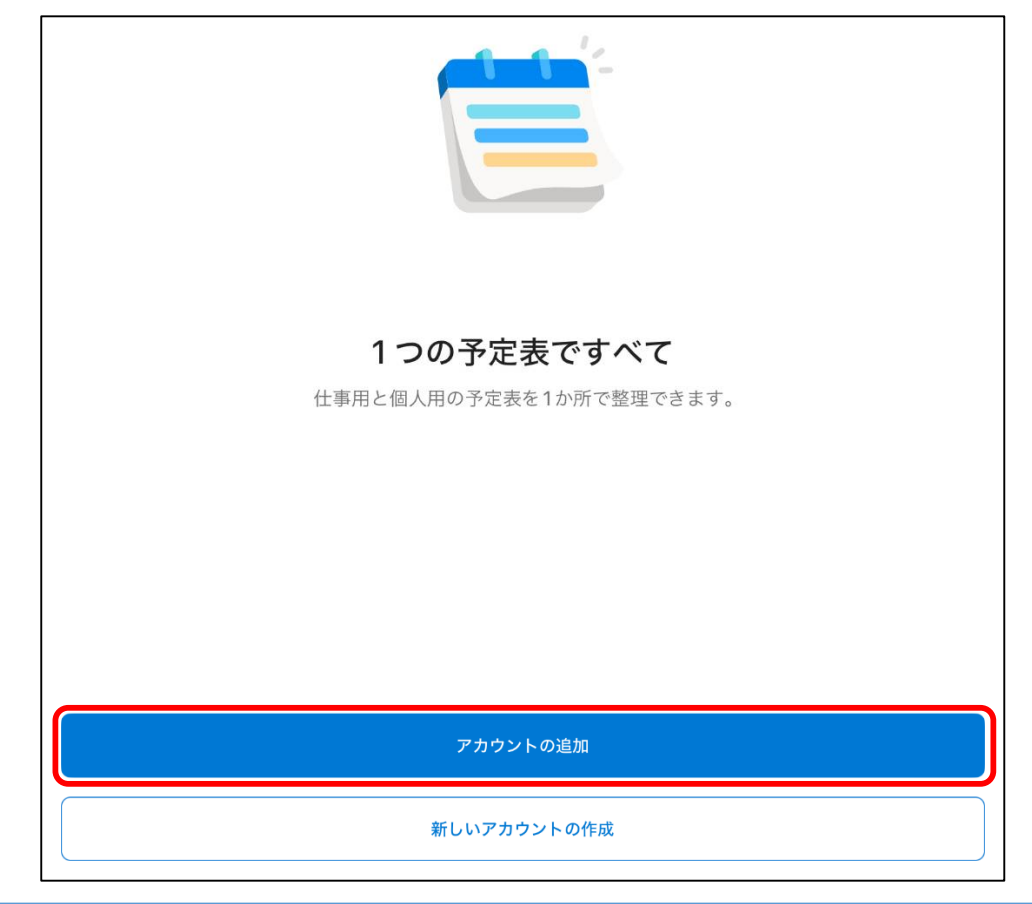

(4)大学のメールアドレスを入力し、「アカウントの追加」を押します。

| 14:24 10月8日(火) | 000                              | 🗢 45% 🔳 |
|----------------|----------------------------------|---------|
| <              | アカウントの追加                         |         |
|                | 職場または個人のメール アドレスを入力し<br>てください    |         |
|                | メール アドレス                         |         |
|                | アカウントの追加                         |         |
|                | 新しいアカウントの作成                      |         |
|                | ◎◎ コンピューターで QR コードを使用してサイン<br>イン |         |
|                |                                  |         |

(5)認証を行うため、「Microsoft Authenticator」を開きます。

「Authenticator を開く」を押します。

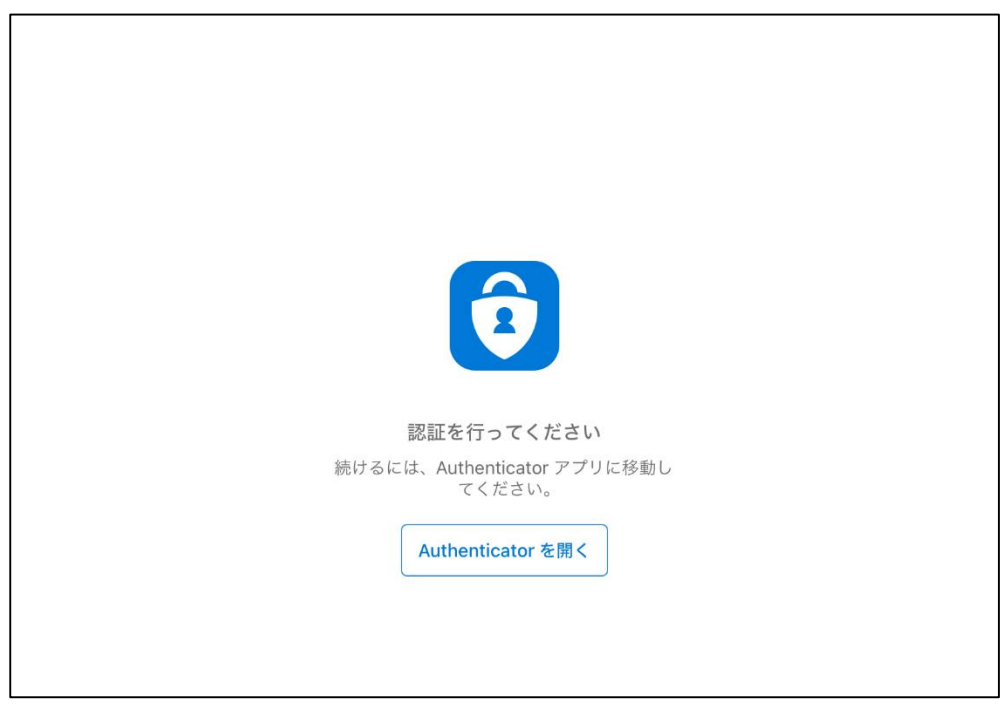

(6)パスワードを入力し、「サインイン」を押します。

| Microsoft           |    |
|---------------------|----|
| spuuser01@spu.ac.jp |    |
| パスワードの入力            |    |
| パスワード               |    |
| パスワードを忘れた場合         |    |
| 別のアカウントでサインインする     |    |
| サインイ                | ·> |
|                     |    |

(7)認証情報の入力をします。「次へ」を押します。

| Microsoft<br>spuuser01@spu.ac.jp<br>詳細情報が必要                    |  |
|----------------------------------------------------------------|--|
| ご使用のアカウントを保護するため、組織ではさらに情<br>報が必要です<br>別のアカウントを使用する<br>詳細情報の表示 |  |
| 次へ                                                             |  |
|                                                                |  |

(8)アカウントのセキュリティ保護画面が表示されます。

すでに「Microsoft Authenticator」をインストールしていますので、「次へ」 を押します。

| Microsoft Authenticator      ●    最初にアプリを取得します      本客様の電話に Microsoft Authenticator アプリをインストールします。今すぐダウンロード<br>デバイスに Microsoft Authenticator アプリをインストールした後、[次へ] を選択します。      別の認証アプリを使用します      ①      別の方法を設定します | アカウントのセキュリティ保護                                                            |  |
|----------------------------------------------------------------------------------------------------|---------------------------------------------------------------------------|--|
| はなりたり アリ とれべら ひ み り<br>お客様の電話に Microsoft Authenticator アプリをインストールします。今すぐダウンロード<br>デバイスに Microsoft Authenticator アプリをインストールした後、[次へ] を選択します。<br>別の認証アプリを使用します<br><u>次へ</u><br><u>別の方法を設定します</u>                     | Microsoft Authenticator                                                   |  |
| デバイスに Microsoft Authenticator アプリをインストールした後、[次へ] を選択します。<br>別の認証アプリを使用します<br>次へ<br>別の方法を設定します                                                                                                    | あ客様の電話に Microsoft Authenticator アプリをインストールします。 今すぐダウンロード                  |  |
| 別の方法を設定します                                                                                                    | デバイスに Microsoft Authenticator アプリをインストールした後、[次へ] を選択します。<br>別の認証アプリを使用します |  |
|                                                                                                    | 別の方法を設定します                                                                |  |

(9) Microsoft Authenticator アプリにスマートフォンを登録します。

「このリンクをクリックして、アカウントをアプリにペアリングします。」を 押します。

| アカウントのセキュリティ保護                                  |
|-------------------------------------------------|
| Microsoft Authenticator                         |
| アプリでアカウントをセットアップする                              |
| 完了したら、このセットアップ エクスペリエンスに戻ります。                   |
| このリンクをクリックして、アカウントをアプリにペアリングします。<br>OR コードを表示する |
| 戻る 次へ                                           |
| 別の方法を設定します                                      |
|                                                 |

(10) Microsoft Authenticator アプリが開きます。

表示された画面に大学のメールアドレスが登録されたことを確認します。

しばらく待っても画面が表示されない場合は、項番(11)に進んでください。

| 14:4 | 7 1 | 0月8日(火)                        | <br>🗢 41% 💽 |
|------|-----|--------------------------------|-------------|
|      |     | Authenticator                  | Q +         |
| 1    |     | 7@spu.ac.jp                    | 10          |
| (    | à   | Saitama Prefectural University | >           |
| (    | à   | Saitama Prefectural University | >           |
| (    | à   | Azure AD                       |             |
| (    | à   | Azure AD                       | >           |
|      | à   | Saitama Prefectural University | >           |
|      |     |                                |             |

(11)元の画面(アカウントのセキュリティ保護)に戻り、「次へ」を押します。

| アカウントのセキュリティ保護                   |      |
|----------------------------------|------|
| Microsoft Authenticator          |      |
| アプリでアカウントをセットアップする               |      |
| 完了したら、このセットアップ エクスペリエンスに戻ります。    |      |
| このリンクをクリックして、アカウントをアプリにペアリングします。 |      |
| QR コードを表示する                      |      |
|                                  | 戻る次へ |
| 別の方法を設定します                       |      |
|                                  |      |

(12)画面に番号が表示されます。

「サインインを承認しますか?」の通知が表示されていたら、その通知を押し ます。

表示されなかったり、消えてしまったりした場合は画面右上の「番号を入力し てください」を押してください。

| 14:47 10月8日(火)  |                                                    |              | 🗢 41% 💽 |
|-----------------|----------------------------------------------------|--------------|---------|
| □ < >           | 即時通知<br>サインインを承認しますか?                              | <sup>今</sup> | + 🖸     |
| Saitama Prefect | tural University                                   |              | ?       |
|                 | アカウントのセキュリティ保護                                     |              |         |
| Microsof        | t Authenticator                                    |              |         |
|                 | 試してみましょう                                           |              |         |
|                 | 以下に表示されている番号を入力して、アプリに送信している通知を承認します。<br><b>69</b> |              |         |
|                 |                                                    | 戻る           | 次へ      |

(13)「サインインしようとしていますか?」が表示されたら、項番(12)で表示された番号を入力し「はい」を押します。

|                                                          | Saitama Prefectural University |  |
|----------------------------------------------------------|--------------------------------|--|
| Saitama Prefectural University<br>@spu.ac.jp<br>サインインしよう | >                              |  |
| Azure AD<br>Azure AD<br>u.ac.jp<br>本zthorus Z 思われて、サイ    | >                              |  |
| Azure AD<br>Spu.ac.jp 69                                 | >                              |  |
| Saitama Prefectural Unive いいえ、私はしていません<br>spu.ac.jp はい   | >                              |  |
| Saitama Prefectural University                           | >                              |  |

(14)元の画面(アカウントのセキュリティ保護)に戻って、「通知が承認されました」が表示されていれば、承認は成功です。「次へ」を押します。

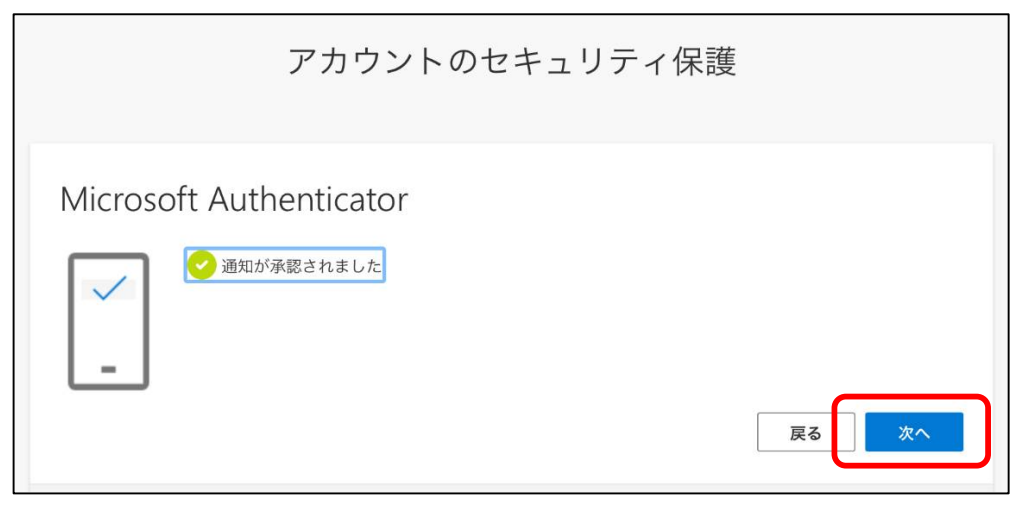

(15)成功の画面が出ていれば、登録作業は完了です。「完了」を押します。

| アカウントのセキュリ <sup>&amp;</sup><br>登録されまし                      | Authenticator アプリが正常に 🥐       |
|------------------------------------------------------------|-------------------------------|
|                                                            | Tue, 08 Oct 2024 05:49:22 GMT |
| 成功                                                         |                               |
| セキュリティ情報が正常にセットアップされました。[完了] を選択し、サインインを続行し<br>既定のサインイン方法: | ます。                           |
| Microsoft Authenticator                                    |                               |
|                                                            | 完了                            |

※ アプリパスワードの入力を求められた場合

アプリパスワードは、先進認証に対応してないメーラー(メールアプリ)で使 用するパスワードです。

多要素認証を有効化後、対応してないメーラーではメールの送受信ができなく なりますので、今まで入力していたパスワードの代わりにアプリパスワードを 使う必要があります。

なお Outlook アプリを利用する場合は、アプリパスワードは不要です。

① 任意のアプリパスワードの名前を入力し、「次へ」を押します。

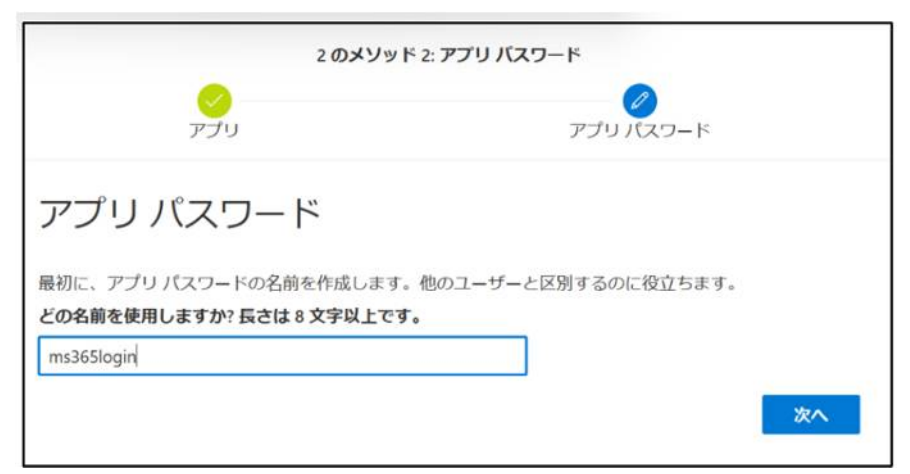

② アプリパスワードが生成されます。

必要なければ、そのまま「完了」を押します。

必要な場合はパスワードの保存をしてください。

| 2のメソッド                                                                          | 2: アプリ バスワード              |
|---------------------------------------------------------------------------------|---------------------------|
| <u> </u>                                                                        | アプリバスワード                  |
| アプリ パスワード                                                                       |                           |
| アプリ パスワードが正常に作成されました。パス<br>ます。その後、ここに戻り [完了] を選択します<br><b>名前:</b><br>ms365login | フードをクリップボードにコピーし、アプリに貼り付け |
| パスワード:<br>bhxfkhjdsttmwqqn                                                      |                           |
| Note: Keep this password in a safe place. It will not                           | be shown again.<br>戻る 完了  |

(16) Outlook を起動します。

「別のアカウントを追加しますか?」が表示されたら、「後で」を押します。 「サインインの状態を維持しますか?」が表示されたら「はい」を押します。 Outlook の画面が表示されて、メールの確認などができることを確認します。 4. 機種変更について

「Microsoft Authenticator」を利用した Microsoft 365 の多要素認証は、複数の 端末を登録することができます。 機種変更をした場合は、新しい端末に設定を行わないと認証ができなくなってし まうので、新しい端末でも「Microsoft Authenticator」のインストールと必要な

設定を行うようにしてください。

- 5. 2 台目以降の端末の登録方法
  - (1)新しい端末(スマートフォン、タブレットなど)に「Microsoft Authenticator」アプリをインストールします。
  - (2)「Microsoft Authenticator」アプリを起動し、右上の「+」を押します。

| 14:47 10 | )月8日(火)                        | <br>🤿 41% 🗖 |
|----------|--------------------------------|-------------|
| ≡        | Authenticator                  | Q +         |
| M        | no-7@spu.ac.jp                 |             |
| à        | Saitama Prefectural University | >           |
| Ă        | Saitama Prefectural University | >           |

## (3)アカウントの追加をします。

「職場または学校アカウント」を押します。

| 19:46 10月8日(火)             |          | 🗢 53% 🗔 |
|----------------------------|----------|---------|
| <                          | アカウントを追加 |         |
| じのとこれ研究のフェムン」を追加してすいの      |          |         |
| とのような種類のアカウントを追加しますか?      |          |         |
| 個人のアカウント                   |          | >       |
| 職場または学校アカウント               |          | >       |
| 名 その他 (Google、Facebook など) | _        | >       |
|                            |          |         |

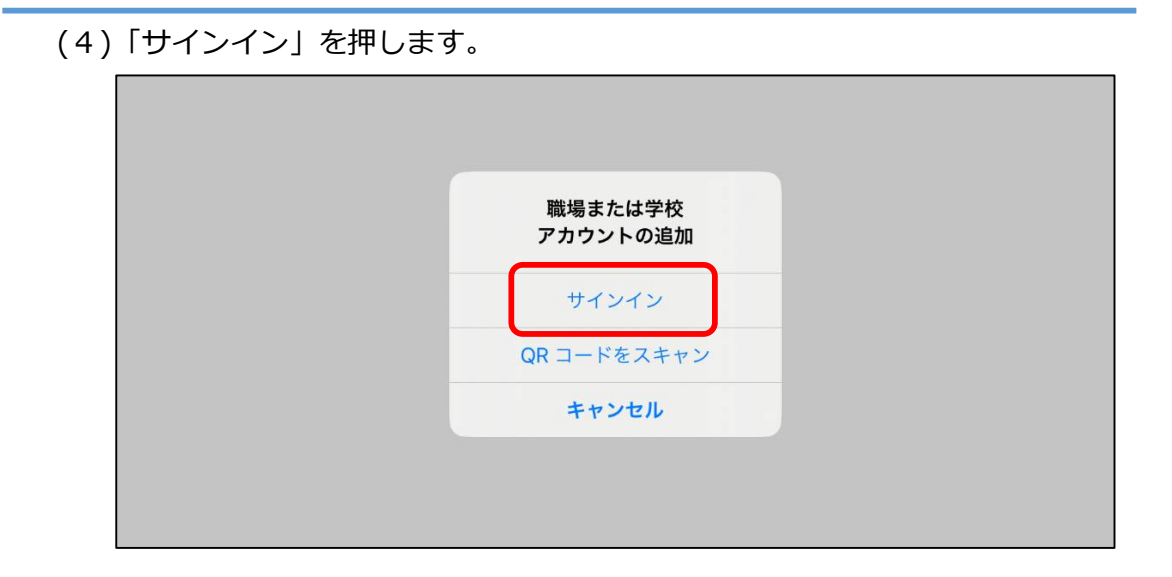

(5)サインイン画面が表示されるので、大学のメールアドレスを入力します。

| - Microsoft      |
|------------------|
| サインイン            |
| 電子メールアドレスまたは電話番号 |
| アカウントにアクセスできない場合 |
|                  |
| 次へ               |
|                  |

(6)パスワードを入力します。

| Microsoft             |  |
|-----------------------|--|
| ← spuuser01@spu.ac.jp |  |
| パスワード                 |  |
| パスワードを忘れた場合           |  |
| サインイン                 |  |

(7)認証用の番号が表示されますので、「Microsoft Authenticator」をインスト ール済みの端末(スマートフォンなど)で番号を入力し認証します。

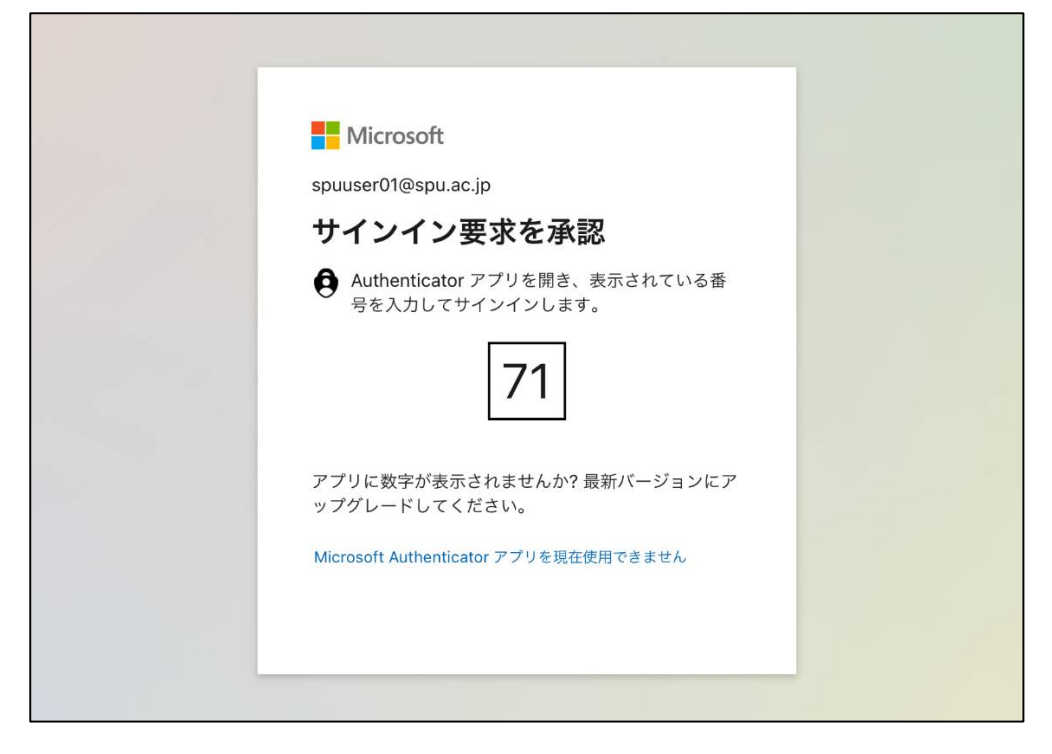

(8)新しい端末の Microsoft Authenticator アプリに「アカウントが追加されま

した」の表示が出ていたら、登録は完了です。

新しい端末でも認証ができるようになります。

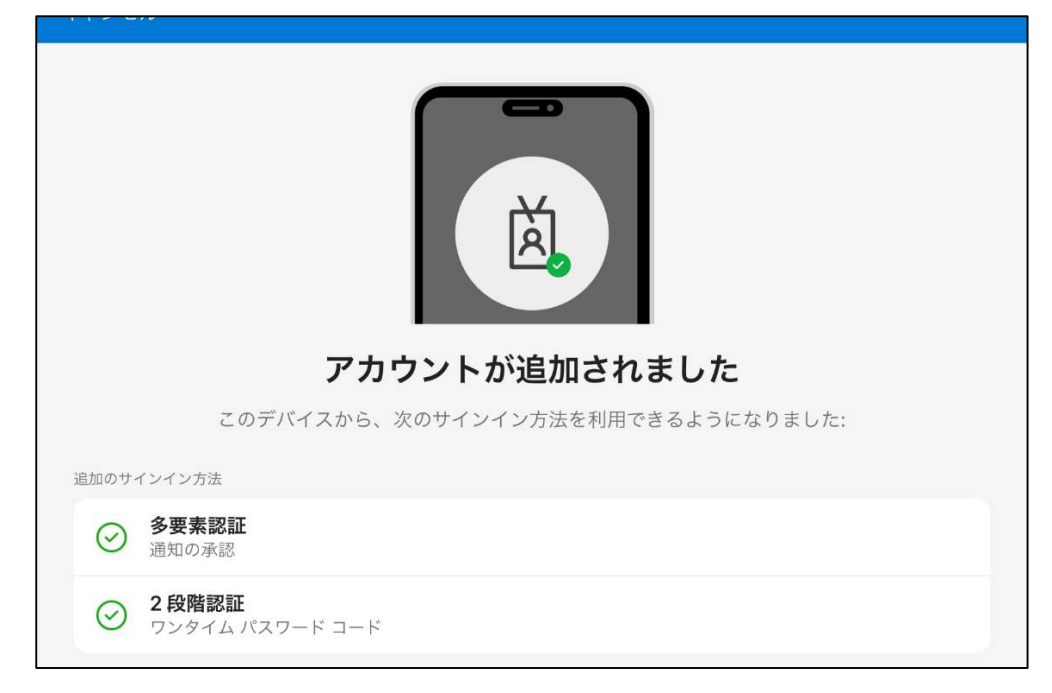